## <u>MS Live Movie</u>を含む「MS Live Essentials(旧名おすすめパック)」 インストール方法

1. Google でも Yahoo でも Bing でも、いずれかの検索バーに、「Microsoft」と入力する か、「Microsoft ダウンロードセンター」と、入力します

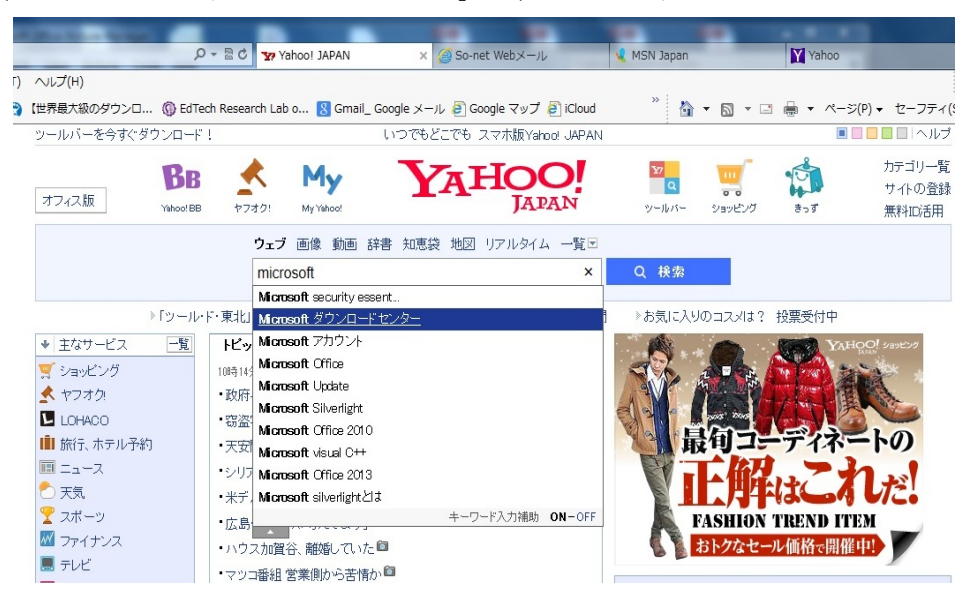

2. 表示された検索結果から、「Microsoft Download Center」を見つけ、クリックします。

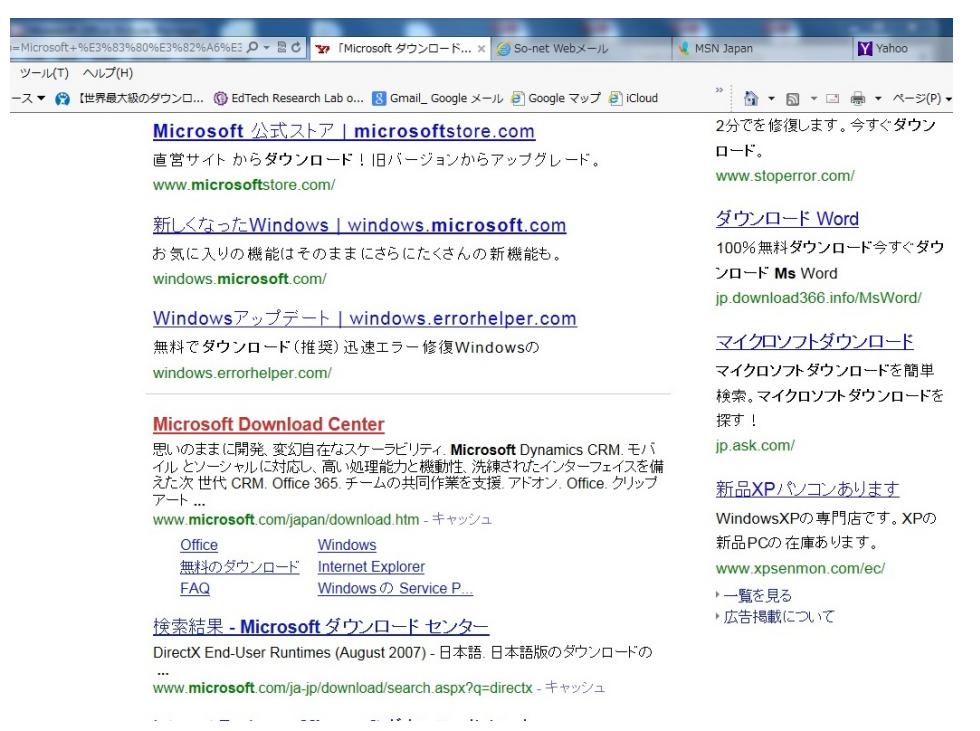

3. 表示された画面(「Microsoft ダウンロードセンター」トップ画面)を下にスクロール させ、左側に表示される「人気あるダウンロード」の下部の「すべてのカテゴリ」を クリックし、「Windows Live」をポイントします。

| ル(T) ヘルプ(H) | ARANA ARANA                               | ech Lab o 🛛 Cours | II. Consta X = II. S Consta Z = 7 5 10             | Jourd   |                   |                          |
|-------------|-------------------------------------------|-------------------|----------------------------------------------------|---------|-------------------|--------------------------|
| C LESNEAD   | or so so so so so so so so so so so so so | rdi Lab u 💽 Gina  | n_ Google X=70 @ Google 297 @ IC                   |         |                   |                          |
|             | 新しくなった                                    | Windows           |                                                    |         |                   | 11                       |
|             |                                           |                   |                                                    |         |                   | AND THE REAL PROPERTY OF |
|             |                                           | 新機能を確             | (思する)                                              |         | all all           | 19-22                    |
|             |                                           |                   |                                                    |         | 1 and 1           | 1.1.19                   |
|             |                                           | 1                 | 1 1 1 2 2 2 2 2                                    | - 7     |                   |                          |
|             | ダウンロードの                                   | 検索                |                                                    |         |                   |                          |
|             |                                           |                   |                                                    |         |                   |                          |
|             |                                           |                   |                                                    |         |                   |                          |
|             |                                           |                   |                                                    |         |                   |                          |
|             | 開発者ツール In                                 | ternet M          | Aicrosoft Microsoft Office                         | Windows | Windows Phone     | Xbox とゲーム                |
|             | Ex                                        | plorer D          | ynamics                                            |         |                   |                          |
|             |                                           |                   |                                                    |         |                   |                          |
|             | 人気のあるダ                                    | ウンロ               | 注目のアイテム                                            |         | アドオン              |                          |
|             | - 15                                      |                   |                                                    |         |                   |                          |
|             | オペアの力テゴリ                                  |                   | Windows 8 向けの優れたアプリを開発し<br>アプリの1914、コードの形式、Windows | U23     | Office            |                          |
|             | MSN                                       |                   | アへの公開に必要なツールを入手                                    | 2010    | 2110 7 P- b       |                          |
|             | Office<br>Windows                         | osoft Office      | Windows Azure を無料でお試し                              |         | 199977-1-         |                          |
|             | Windows Internet Explorer                 | Service Pack      | 思いのままに開発、変幻自在なスケーラ<br>イ                            | ピリテ     |                   |                          |
|             | Windows Mobile                            | Change of         | Microsoft Dynamics CRM                             | 1       | の他                |                          |
|             | Windows Phone                             | TT WOU T          | モバイルとソーシャルに対応し、高い処                                 | 理能力     | Windows           |                          |
|             | サーバー製品                                    | 56ソフトウ            | と偶動性、洗練されたインターフェイス<br>た次世代 CRM                     | 之情え     | 11100113          |                          |
|             | その他<br>ビジネス ソリューション                       | 55ソフトウ            | Office 365                                         | 1       | Vindows 7 互換性センター |                          |
|             |                                           |                   |                                                    | 5       | となパーいナライズ         |                          |

4. 表示された画面の「ダウンロード」をクリックして、インストールします。

| n/ja-jp/download/details.aspx?id=          | =3945 ,O <del>-</del>                                                                                    | ・ さ 📑 マイクロソフト公式                                                                                  | ダウン…× 🥥 So-net We                                                                          | ebメール                                                                  | 🔍 MSN Japan |
|--------------------------------------------|----------------------------------------------------------------------------------------------------|--------------------------------------------------------------------------------------------------|--------------------------------------------------------------------------------------------|------------------------------------------------------------------------|-------------|
| =入り(A) ツール(T) ヘルプ(H)<br>→ ニュース マ 😭 【世界最大級6 | のダウンロ 🔘 EdTech Re                                                                                        | esearch Lab o <sub>8</sub> Gmail_                                                                | Google メール 🗃 Google                                                                        | マップ 🗃 iCloud                                                           | " 🛅         |
|                                            | 製品 カテゴリ                                                                                                  | セキュリティ サポー                                                                                       | ト購入                                                                                        |                                                                        |             |
| l                                          | Window                                                                                                   | ws Live Esse                                                                                     | entials (旧名                                                                                | : おすすど                                                                 | めパック        |
|                                            | 言語を選んでください                                                                                               | ): 日本語                                                                                           | ~ ダウ                                                                                       | シロード                                                                   |             |
|                                            | 一度のダウンロ<br>入手できます。<br>めパック) では。<br>のやり取り、ブ<br>業をサポートし<br>どにより、"マ~<br>"Microsoft オン<br>意したものと見<br>照してください | ードで、いくつ<br>Windows Live<br>、インスタント<br>ログ作成、写真<br>ます。[ダウン<br>イクロソフトのイ<br>、ライン プライ<br>なされます。許<br>。 | もの便利なプロ<br>Essentials (旧<br>メッセージや<br>編集など、さま<br>ロード]をクリ<br>使用条件"およう<br>パシーに関する<br>細については、 | コグラムを<br> 名: おすす<br>電子メール<br>まざまな作<br>ックするこ<br>び<br>ブ<br>明" に同<br>以下を参 | :           |
| (                                          | ⊖ 詳細                                                                                                    |                                                                                                  |                                                                                            |                                                                        | М           |
|                                            | バージョン:<br>14.0.8117.042                                                                                  | 27                                                                                               | <b>公開日:</b><br>2010/05/06                                                                  |                                                                        |             |
| j o 🏢 🖞                                    | < 🚳 🏚                                                                                                    | aj 😮 🎾                                                                                           | 🖻 🎸 🐻                                                                                      | S 🦉 -                                                                  | 🎯 🥳         |

なお、ダウンロードされる、あるいは、インストールされるソフトウェアの詳細を見た ければ、「+詳細」をクリックします。

本ソフトウェアの導入操作及び導入にあたって生じるパソコン本体及びいかなる ソフトウェアの動作等に関する不具合について、筆者は、一切の責任を負いません。 ご了解ください (FS)。